# Configurar e solucionar problemas de integração segura entre CUCM e CUC

# Contents

Introduction **Prerequisites** Requirements **Componentes Utilizados** Diagrama Configurar - Tronco SIP seguro **Configurar CUC** 1. Adicionar certificado SIP 2. Criar novo sistema de telefone ou modificar o padrão 3. Adicionar um novo grupo de portas 4. Editar servidores 5. Redefina o grupo de portas 6. Adicionar portas de correio de voz 7. Fazer download do certificado raiz CUC **Configurar CUCM** 1. Configurar o perfil de segurança do tronco SIP para o tronco em direção ao CUC 2. Configurar perfil SIP 3. Criar tronco SIP 4. Criar um padrão de rota 5. Crie um piloto de correio de voz 6. Criar perfil de correio de voz 7. Atribuir perfil de correio de voz aos DNs 8. Carregar certificado raiz CUC como CallManager-trust Configurar portas SCCP seguras **Configurar CUC** 1. Fazer download do certificado raiz CUC 2. Crie um sistema telefônico/modifique o que existe. 3. Adicionar um novo grupo de portas SCCP 4. Editar servidores 5. Adicionar portas SCCP seguras **Configurar CUCM** 1. Adicionar portas 2. Carregar certificado raiz CUC como CallManager-trust 3. Configurar extensões de ativação/desativação de MWI (Message Waiting Information, informações de espera de mensagem) 4. Criar piloto de correio de voz 5. Criar perfil de correio de voz 6. Atribuir perfil de correio de voz aos DNs 7. Criar um grupo de busca de correio de voz

Verificação de portas SCCP Verificação de tronco SIP seguro Verificação de chamada RTP segura Troubleshoot 1. Dicas gerais de solução de problemas 2. Rastreios para coletar Problemas comuns Caso 1: Não é possível estabelecer uma conexão segura (alerta de CA desconhecido) Caso 2: Não é possível baixar o arquivo CTL do CUCM TFTP Caso 3: As portas não se registram Defeitos

# Introduction

Este documento descreve a configuração, verificação e solução de problemas da conexão segura entre o servidor Cisco Unified Communication Manager (CUCM) e o servidor Cisco Unity Connection (CUC).

# Prerequisites

# Requirements

A Cisco recomenda que você tenha conhecimento do CUCM.

Consulte o <u>Guia de Segurança do Cisco Unified Communications Manager</u> para obter mais detalhes.

**Note**: Ele deve ser definido para o modo misto para que a integração segura funcione corretamente.

A criptografia deve ser habilitada para Unity Connection 11.5(1) SU3 ou posterior.

Comando CLI "utils cuc encryption <enable/disable>"

## **Componentes Utilizados**

As informações neste documento são baseadas nestas versões de software e hardware:

- CUCM versão 10.5.2.11900-3.
- CUC versão 10.5.2.11900-3.

The information in this document was created from the devices in a specific lab environment. All of the devices used in this document started with a cleared (default) configuration. If your network is live, make sure that you understand the potential impact of any command.

# Diagrama

Este diagrama explica brevemente o processo que ajuda a estabelecer uma conexão segura entre o CUCM e o CUC:

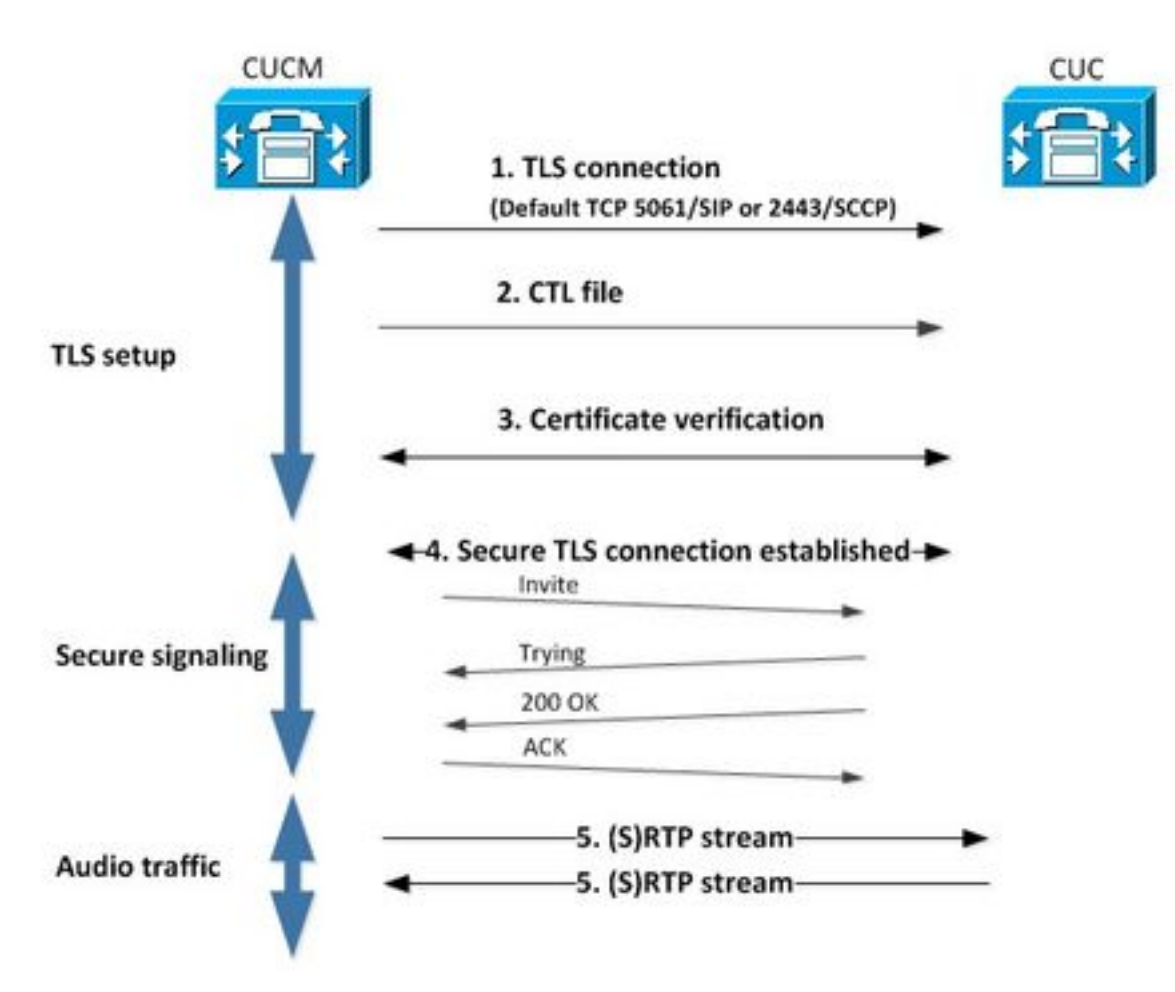

1. O Call Manager configura uma conexão TLS (Transport Layer Security) segura para o servidor CUC na porta 2443 Skinny Call Control Protocol (SCCP) ou no SIP (Session Initiation Protocol) 5061 no protocolo usado para integração.

2. O servidor CUC faz o download do arquivo CTL (Certificate Trust List) do servidor TFTP (processo único), extrai o certificado CallManager.pem e o armazena.

3. O servidor CUCM oferece o certificado Callmanager.pem que é verificado em relação ao certificado CallManager.pem obtido na etapa anterior. Além disso, o certificado CUC está sendo verificado em um certificado raiz CUC armazenado no CUCM. Observe que o certificado raiz deve ser carregado no CUCM pelo administrador.

4. Se a verificação dos certificados for bem-sucedida, uma conexão TLS segura é estabelecida. Essa conexão é usada para trocar a sinalização SCCP ou SIP criptografada.

5. O tráfego de áudio pode ser trocado como Real-time Transport Protocol (RTP) ou SRTP.

**Note**: Quando você estabelece uma comunicação TLS, o CUCM e o CUC usam autenticação mútua TLS. Consulte RFC5630 para obter mais informações.

# Configurar - Tronco SIP seguro

## **Configurar CUC**

#### 1. Adicionar certificado SIP

Navegue até CUC Administration > Telephony Integrations > Security > SIP Certificate > Add new

- Nome de exibição: <qualquer nome significativo>
- Nome do assunto: <qualquer nome, por exemplo, SecureConnection>

**Observação**: o nome do assunto deve corresponder ao nome do assunto X.509 no perfil de segurança do tronco SIP (configurado na etapa 1 da configuração do CUCM posteriormente neste documento).

| New SIP Certif                 | icate                                            |
|--------------------------------|--------------------------------------------------|
| SIP Certificate                | Reset Help                                       |
| New SIP Certi<br>Display Name* | icate<br>Secure SIP integration with CUCMv10.5.2 |
| Subject Name*                  | SecureConnection                                 |
| Save                           |                                                  |
| Fields marked v                | rith an asterisk (*) are required.               |

Note: O certificado é gerado e assinado pelo certificado raiz CUC.

#### 2. Criar novo sistema de telefone ou modificar o padrão

Navegue até **Telephony Integration > Phone System**. Você pode usar o sistema telefônico que já existe ou criar um novo.

| Phone System Basics (PhoneSystem)                                               |                                    |
|---------------------------------------------------------------------------------|------------------------------------|
| Phone System Edit Refresh Help                                                  |                                    |
| Save Delete Previous Next                                                       |                                    |
| Status<br>The phone system cannot take calls until a port group is set. Use the | Related Links to add a port group. |
| Phone System                                                                    |                                    |
| Phone System Name* phoneSystem                                                  |                                    |
| Default TRAP Phone System                                                       |                                    |

#### 3. Adicionar um novo grupo de portas

Na página Opções básicas do sistema telefônico, na caixa suspensa Links relacionados, selecione Adicionar grupo de portas e selecione Ir. Na janela de configuração, insira estas informações:

- Sistema telefônico:
- Criar de: Tipo de grupo de portas SIP
- SIP Security Profile: 5061/TLS
- Certificado SIP:
- Modo de segurança: criptografado
- RTP seguro: verificado
- Endereço IPv4 ou nome do host:

Clique em Salvar.

| New Port Group           |                                           |
|--------------------------|-------------------------------------------|
| Port Group Reset H       | elp                                       |
| Save                     |                                           |
| New Port Group           |                                           |
| Phone System Secure S    | IP integration 👻                          |
| Create From 💿 Port G     | roup Type SIP 👻                           |
| Port G                   | roup 👻                                    |
| Port Group Description   | 1                                         |
| Display Name*            | Secure SIP integration-1                  |
| Authenticate with SIP    | Server                                    |
| Authentication Username  |                                           |
| Authentication Password  |                                           |
| Contact Line Name        |                                           |
| SIP Security Profile     | 5061/TLS -                                |
| SIP Certificate          | Secure SIP integration with CUCMv10.5.2 - |
| Security Mode            | Encrypted -                               |
| Secure RTP               |                                           |
| Primary Server Setting   | gs                                        |
| IPv4 Address or Host Nar | 10.48.47.110                              |
| IPv6 Address or Host Nan | ne                                        |
| Port                     | 5060                                      |
| Save                     |                                           |

#### 4. Editar servidores

Navegue para Editar > Servidores e adicione o servidor TFTP do cluster CUCM como mostrado

nesta imagem.

| Delete | Selected Add                                  |              |             |                           |
|--------|-----------------------------------------------|--------------|-------------|---------------------------|
|        | Order                                         |              | IPv4 Addres | s or Host Name            |
| 0      |                                               | 10.48.47.110 | 1           |                           |
| Delete | Selected Add                                  |              |             |                           |
| Delete | Selected Add<br>vers<br>Selected Add          |              |             |                           |
| Delete | Selected Add<br>vers<br>Selected Add<br>Order |              |             | IPv4 Address or Host Name |

Note: É importante fornecer o endereço TFTP correto. O servidor CUC faz o download do arquivo CTL desse TFTP conforme explicado.

#### 5. Redefina o grupo de portas

Volte para o Port Group Basics e redefina o grupo de portas conforme solicitado pelo sistema, como mostrado nesta imagem.

| Port Group Edit                                                               | Refresh Help                                                                                                    |
|-------------------------------------------------------------------------------|----------------------------------------------------------------------------------------------------|
| Save Delete                                                                   | Previous                                                                                                    |
| Status                                                                        |                                                                                                    |
| A The phone sy<br>One or more port Group                                      | stem cannot take calls if it has no ports. Use the Related Links to add port<br>port groups need to be reset.                             |
| The phone sy:     One or more     Port Group Display Name*                    | stem cannot take calls if it has no ports. Use the Related Links to add port<br>port groups need to be reset.<br>Secure SIP integration-1 |
| The phone sy:     One or more     Port Group Display Name* Integration Method | stem cannot take calls if it has no ports. Use the Related Links to add port<br>port groups need to be reset.<br>Secure SIP integration-1 |

#### 6. Adicionar portas de correio de voz

Na página Noções básicas do grupo de portas, na caixa suspensa Links relacionados, selecione Adicionar portas e selecione lr. Na janela de configuração, insira estas informações:

- Habilitado: Verificado
  Número de portas:
  Sistema telefônico:

- Grupo de porta:
  Servidor:
  Comportamento da porta:

| New Port                                                                    |                                                                                      |
|-----------------------------------------------------------------------------|--------------------------------------------------------------------------------------|
| Port Reset                                                                  | Help                                                                                 |
| Status<br>Because it                                                        | has no port groups, PhoneSystem is not listed in the Phone system field.             |
| Save                                                                        |                                                                                      |
| New Phone Sy                                                                | stem Port                                                                            |
| Enabled                                                                     |                                                                                      |
| Number of Ports                                                             | 10                                                                                   |
| Phone System                                                                | Secure SIP integration 👻                                                             |
| Port Group                                                                  | Secure SIP integration-1 -                                                           |
| Server                                                                      | cucl0pub 👻                                                                           |
| Port Behavior<br>Answer Calls<br>Perform Mes<br>Send MWI Re<br>Allow TRAP C | sage Notification<br>equests (may also be disabled by the port group)<br>Connections |
| Save                                                                        |                                                                                      |

#### 7. Fazer download do certificado raiz CUC

Navegue até **Telephony Integrations > Security > Root Certificate**, clique com o botão direito do mouse na URL para salvar o certificado como um arquivo chamado <filename>.0 (a extensão do arquivo deve ser .0 em vez de .htm)' e pressione save como mostrado nesta imagem.

| Certifica | Open Link in New <u>I</u> ab<br>Open Link in New <u>W</u> indow<br>Open Link in New <u>P</u> rivate Window | CABSGAWIBAGIQNSKOH1K+QC+BYGXX9WMAIDANBGRQINIG9WU<br>DA6<br>YDVQQDDC9DaXNjb1VuaXR5LTU4Mzg2NWExLTQYYWUtNDAYN<br>wLTg4<br>djNGQyOTAeFw0xNTAyMTkxMDUwMjlaFw0yMjAyMjAxMDUwMjla |
|-----------|----------------------------------------------------------------------------------------------------|----------------------------------------------------------------------------------------------------|
|           | Bookmark This Link<br>Share This Link                                                                      | A2<br>MML0Npc2NvVW5pdHktNTgzODY1YTEtNDJhZS00MDI0LWJIYzAt<br>Fk                                                                                                    |
|           | Save Ling As                                                                                               | I5MIGfMA0GCSqGSIb3DQEBAQUAA4GNADCBiQKBgQCRyHLD7                                                                                                    |
|           | Copy Link Location<br>Search Google for "Right click"<br>This Frame                                        | GLCqluwT4UvkS4rORufZBZ4GaWbjMSJLISqoR1RSTy8xBuWv6                                                                                                    |
|           | Inspect Element (Q)                                                                                        |                                                                                                    |
|           | LastPass<br>LastPass Fill Forms                                                                            | <pre>idaarcisinaspoortaeidamiossixorowrxeromydeita//gbedi<br/>idaarcisinaspoortaeidamiossixorowrxeromydeita//gbedi<br/></pre>                                             |

## **Configurar CUCM**

#### 1. Configurar o perfil de segurança do tronco SIP para o tronco em direção ao CUC

#### Navegue até CUCM Administration > System > Security > SIP Trunk Security Profile > Add new

Certifique-se de que estes campos estejam preenchidos corretamente:

- Modo de segurança do dispositivo: criptografado
  Nome do assunto X.509: SecureConnection>
  Aceitar referência fora do diálogo: marcada

- Aceitar notificação não solicitada: marcada
- Aceitar substituir cabeçalho: marcado

Note: O nome do assunto do X.509 deve corresponder ao campo Nome do assunto no certificado SIP no servidor do Cisco Unity Connection (configurado na etapa 1 da configuração do CUC).

| Name*                             | Secure_sip_trunk_profile_for_CUC | (A) |
|-----------------------------------|----------------------------------|-----|
| Description                       |                                  |     |
| Device Security Mode              | Encrypted                        | -   |
| ncoming Transport Type*           | TLS                              | -   |
| Outgoing Transport Type           | TLS                              | •   |
| Enable Digest Authentication      |                                  |     |
| Nonce Validity Time (mins)*       | 600                              |     |
| K.509 Subject Name                | SecureConnection                 |     |
| incoming Port*                    | 5061                             |     |
| Enable Application level authoriz | ation                            |     |
| Accept presence subscription      |                                  |     |
| Accept out-of-dialog refer**      |                                  |     |
| Accept unsolicited notification   |                                  |     |
| Accept replaces header            |                                  |     |
| Transmit security status          |                                  |     |
| Allow charging header             |                                  |     |
| inorr error gring recorder        |                                  |     |

#### 2. Configurar perfil SIP

Navegue até Device > Device Settings > SIP Profile se precisar aplicar qualquer configuração específica. Caso contrário, você pode usar o perfil SIP padrão.

#### 3. Criar tronco SIP

Vá para Dispositivo > Tronco > Adicionar novo. Crie um tronco SIP que será usado para a integração segura com o Unity Connection, como mostrado nesta imagem.

| Trunk Information-  |               |   |
|---------------------|---------------|---|
| Trunk Type*         | SIP Trunk     | • |
| Device Protocol*    | SIP           | • |
| Trunk Service Type* | None(Default) | • |

Na seção Informações do dispositivo da configuração de tronco, insira estas informações:

- Nome de dispositivo:
- Conjunto de dispositivos:
- SRTP permitido: verificado

Note: Verifique se o grupo do CallManager (na configuração do pool de dispositivos) contém todos os servidores configurados no CUC (Grupo de portas > Editar > Servidores).

| Trunk Configuration                                   |                                                        |                    |
|-------------------------------------------------------|--------------------------------------------------------|--------------------|
| Save                                                  |                                                        |                    |
|                                                       |                                                        |                    |
| - Status                                              |                                                        |                    |
| i Status: Ready                                       |                                                        |                    |
| -Device Information                                   |                                                        |                    |
| Product:                                              | SIP Trunk                                              |                    |
| Device Protocol:                                      | SIP                                                    |                    |
| Trunk Service Type                                    | None(Default)                                          |                    |
| Device Name*                                          | SecureSIPtoCUC                                         |                    |
| Description                                           | Trunk for secure integration with CUC                  |                    |
| Device Pool*                                          | Default                                                | •                  |
| Common Device Configuration                           | < None >                                               | •                  |
| Call Classification*                                  | Use System Default                                     | -                  |
| Media Resource Group List                             | < None >                                               | -                  |
| Location*                                             | Hub_None                                               | -                  |
| AAR Group                                             | < None >                                               | -                  |
| Tunneled Protocol*                                    | None                                                   | •                  |
| QSIG Variant*                                         | No Changes                                             | ~                  |
| ASN.1 ROSE OID Encoding*                              | No Changes                                             |                    |
| Packet Capture Mode*                                  | None                                                   | -                  |
| Packet Capture Duration                               | 0                                                      |                    |
| Media Termination Point Required                      |                                                        |                    |
| Retry Video Call as Audio                             |                                                        |                    |
| Path Replacement Support                              |                                                        |                    |
| Transmit UTF-8 for Calling Party Name                 |                                                        |                    |
| Transmit UTF-8 Names in QSIG APDU                     |                                                        |                    |
| Unattended Port                                       |                                                        |                    |
| SRTP Allowed - When this flag is checked. Encrypted T | LS needs to be configured in the network to provide en | d to end security. |
| Consider Traffic on This Trunk Secure*                | When using both sRTP and TLS                           | •                  |
| Route Class Signaling Enabled*                        | Default                                                | •                  |
| Use Trusted Relay Point*                              | Default                                                | •                  |
| PSTN Access                                           |                                                        |                    |
| Run On All Active Unified CM Nodes                    |                                                        |                    |

Na seção Chamadas de Entrada da configuração de tronco, insira estas informações:

- Espaço de pesquisa de chamada:
  Redirecionando entrega do cabeçalho de desvio Entrada: marcada

| Significant Digits*             | All       |   |
|---------------------------------|-----------|---|
| Connected Line ID Presentation* | Default   | - |
| Connected Name Presentation*    | Default   | - |
| Calling Search Space            | AllPhones | - |
| AR Calling Search Space         | < None >  | - |
| Prefix DN                       |           |   |

Na saída Seção Chamadas da configuração do tronco, insira estas informações:

Redirecionando a entrega do cabeçalho de desvio - Saída: verificado

| outooniu cans                           |                                      |   |
|-----------------------------------------|--------------------------------------|---|
| Called Party Transformation CSS         | < None >                             | - |
| Use Device Pool Called Party Transfor   | rmation CSS                          |   |
| Calling Party Transformation CSS        | < None >                             | • |
| Use Device Pool Calling Party Transfo   | rmation CSS                          |   |
| Calling Party Selection*                | Originator                           |   |
| Calling Line ID Presentation*           | Default                              | • |
| Calling Name Presentation*              | Default                              |   |
| Calling and Connected Party Info Format | * Deliver DN only in connected party | • |
| Redirecting Diversion Header Delivery   | / - Outbound                         |   |
| Redirecting Party Transformation CSS    | < None >                             | ÷ |
| Vise Device Pool Redirecting Party Tra  | insformation CSS                     |   |

Na seção SIP Information da configuração do tronco, insira estas informações:

- endereço de destino:
- Perfil de segurança do tronco SIP:
- Novo Roteamento do Espaço de Pesquisa de Chamada:
- Espaço de pesquisa de chamada fora de caixa de diálogo:
- Perfil SIP:

#### -SIP Information

| Destination Address                      | Dest                           | ination Address IPv6 | Destination Port |
|------------------------------------------|--------------------------------|----------------------|------------------|
| 1* 10.48.47.124                          |                                |                      | 5061             |
| MTP Preferred Originating Codec*         | 711ulaw                        | Ŧ                    |                  |
| 3LF Presence Group*                      | Standard Presence group        | -                    |                  |
| SIP Trunk Security Profile*              | Secure_sip_trunk_profile_for_0 | tuc 👻                |                  |
| terouting Calling Search Space           | < None >                       | -                    |                  |
| Out-Of-Dialog Refer Calling Search Space | < None >                       | •                    |                  |
| SUBSCRIBE Calling Search Space           | < None >                       | -                    |                  |
| SIP Profile*                             | Standard SIP Profile           | •                    | View Details     |
| OTMF Signaling Method*                   | No Preference                  |                      |                  |

Ajuste outras configurações de acordo com seus requisitos.

#### 4. Criar um padrão de rota

Crie um padrão de rota que aponte para o tronco configurado (**Roteamento de chamada > Rota/busca > Padrão de rota**). A extensão inserida como um número de padrão de rota pode ser usada como um piloto de correio de voz. Insira esta informação:

- Padrão de rota:
- Lista de gateway/rota:

| Route Pattern Configuration                |                             |   |       |
|--------------------------------------------|-----------------------------|---|-------|
| Save.                                      |                             |   |       |
| Status<br>Status: Ready                    |                             |   |       |
| Pattern Definition                         |                             |   |       |
| Route Pattern*                             | 8000                        |   |       |
| Route Partition                            | < None >                    |   |       |
| Description                                | [                           |   |       |
| Numbering Plan                             | Not Selected ++             | * | Ĩ.    |
| Route Filter                               | < None >                    |   |       |
| MLPP Precedence*                           | Default                     | • |       |
| C Apply Call Blocking Percentage           |                             |   |       |
| Resource Priority Namespace Network Domain | < None >                    | • |       |
| Route Class*                               | Default                     | • |       |
| Gateway/Route List*                        | SecureSIPtoCUC              | • | (Eds) |
| Route Option                               | Route this pattern          |   |       |
|                                            | Block this pattern No Error | • |       |

#### 5. Crie um piloto de correio de voz

Crie um piloto de correio de voz para a integração (**Recursos avançados > Correio de voz > Piloto de correio de voz**). Insira estes valores:

- Número piloto do correio de voz:
- Espaço de pesquisa de chamada: que inclui partições que contêm o padrão de rota usado como piloto>

| Voice Mail Pilot Number | 8000     |   |
|-------------------------|----------|---|
| Calling Search Space    | < None > | - |
| Description             |          |   |

#### 6. Criar perfil de correio de voz

Crie um perfil de correio de voz para vincular todas as configurações (**Recursos avançados > Correio de voz > Perfil de correio de voz).** Insira as seguintes informações:

- Piloto de correio de voz:
- Máscara da caixa de correio de voz:

| oice Mail Profile Name | * Voicemail-profile-8000 | 1 |
|------------------------|--------------------------|---|
| escription             | Secure Voicemail         |   |
| 'oice Mail Pilot**     | 8000/< None >            |   |
| oice Mail Box Mask     |                          |   |

#### 7. Atribuir perfil de correio de voz aos DNs

Atribua o perfil de correio de voz aos DNs destinados a usar uma integração segura. Não se esqueça de clicar no botão 'Aplicar configuração' após alterar as configurações de DN:

Navegue até: Roteamento de chamada > Número do diretório e altere o seguinte:

Voice Mail Profile: Secure\_SIP\_Integration

| Directory Number Configuration | n                          |   |                                              |
|--------------------------------|----------------------------|---|----------------------------------------------|
| 🔜 Save 🗙 Delete   🎦 Reset      | t 🖉 Apply Config 🕂 Add New |   |                                              |
| Directory Number Settings      |                            |   |                                              |
| Voice Mail Profile             | Secure_SIP_Integration     |   | (Choose <none> to use system default)</none> |
| Calling Search Space           | < None >                   |   |                                              |
| BLF Presence Group*            | Standard Presence group    | • |                                              |
| User Hold MOH Audio Source     | < None >                   | • |                                              |
| Network Hold MOH Audio Source  | < None >                   |   |                                              |
| Auto Answer*                   | Auto Answer Off            | - |                                              |
| Reject Anonymous Calls         |                            |   |                                              |

#### 8. Carregar certificado raiz CUC como CallManager-trust

Navegue até OS Administration > Security > Certificate Management > Upload Certificate/Certificate Chain e carregue o certificado raiz CUC como CallManager-trust em todos os nós configurados para se comunicar com o servidor CUC.

| Cisco Unified                     | Operating System Administration                                          |     |
|-----------------------------------|--------------------------------------------------------------------------|-----|
| Show • Settings • Security •      | Software Upgrades 💌 Services 👻 Help 💌                                    |     |
| Certificate List                  |                                                                          |     |
| 🧕 Generate Self-signed 🛛 🐴 Uplos  | id Certificate/Certificate chain 🔋 Download CTL 🔋 Generate CSR           |     |
| Upload Certificate/Certificate of | hain - Mozilla Firefox 🛛 🕲 🔀                                             | )   |
| A https://10.48.47.110/cmplatfo   | rm/certificateUpload.do                                                  | hag |
| Upload Certificate/Certific       | ate chain                                                                |     |
| Do Upload T Close                 |                                                                          |     |
|                                   |                                                                          |     |
| Status<br>Warning: Uploading a ch | uster-wide certificate will distribute it to all servers in this cluster |     |
| Certificate Purpose*              | CallManager-trust •                                                      |     |
| Description(friendly name)        | CUC root certificate                                                     |     |
| Upload File                       | Browse 000d2cd5.0                                                        |     |
| Upload Close                      | m.                                                                       |     |
|                                   | ···· · · · · · · · · · · · · · · · · ·                                   |     |

**Observação**: o serviço Cisco CallManager precisa ser reiniciado após o upload do certificado para que o certificado tenha efeito.

# Configurar portas SCCP seguras

## **Configurar CUC**

1. Fazer download do certificado raiz CUC

Navegue até **CUC Administration > Telephony Integration > Security > Root Certificate.** Clique com o botão direito do mouse na URL para salvar o certificado como um arquivo chamado <filename>.0 (a extensão do arquivo deve ser .0 em vez de .htm)' e pressione **Salvar**:

| Root Cert                            | tificate for Cisco Unified Comm                                                                    | unications Manager Authentication and Encryption                                                                                                    |
|--------------------------------------|----------------------------------------------------------------------------------------------------|----------------------------------------------------------------------------------------------------|
| Subject                              |                                                                                                    | CN=CiscoUnity-5dad32eb-cafa-4559-978f-56f2c6850d41                                                                                                    |
| Issuer                               |                                                                                                    | CN=CiscoUnity-5dad32eb-cafa-4559-978f-56f2c6850d41                                                                                                    |
| Valid From                           | n                                                                                                  | Tue Mar 31 08:59:34 CEST 2015                                                                                                    |
| Valid Until                          |                                                                                                    | Fri Apr 01 08:59:34 CEST 2022                                                                                                    |
| Version                              |                                                                                                    | 2                                                                                                    |
| File Name                            |                                                                                                    | 57ed0e66.0                                                                                                    |
| Serial Nun                           | nber                                                                                               | f6b8fb3369144dd39f18e064893aec42                                                                                                    |
| Certificate                          | : Text                                                                                             | <ul> <li>BEGIN CERTIFICATE</li> <li>MIICPDCCAaWgAwIBAgIRAPa4+zNpFE3TnxjgZlk67EIwDQYJKoZlhvcNAQEFBQAw</li> <li>OjE4MDYGA1UEAwwvQ2lzY29Vbml0eS01ZGFkMzJIYi1jYW2hLTQ1NTktOTo42i01</li> <li>NmYYYzY4NTBKNDEwHincNMTUwM2MxMDY1OTM0WhcNMjIwNDAxMDY1OTM0WjA6MTgw</li> <li>NgYDVQQDDC9DaXNjb1VuaXRSLTVKYWQ2MmViLWNhZmENDU1OS05NzhmLTU22jJj</li> <li>Njg1MGQ0MTCBnzANBgkqhkiG9w0BAQEFAA0BjQAwgYKQYEAoBObg/qh8cWQx4S7</li> <li>Q47eGUWcR2jeyE726RT040GkdhDYI4Km6ouSeMiGbs757WpvTspKp+ze5DjVm2j4</li> <li>B1lxG9wM3XgPPwM+3QIMh0NQPLARUJDm9g2/SuiHB6/1k82Po0WrV2F6Anoragnv</li> <li>MdordaCB3mG1u2q0GqXj9GChf0CAwEAAaNCMEAwEgYDVR0TAQH/BAgwBgEB/wIB</li> <li>ADAdBgNVHQ4EFgQU438NSJYGHHhgp7qm2dUmu+HGkN8wCwYDVR0P8AQDAgKsMA0G</li> <li>CSqGSIb3DQEBBQUAA4GBAGPhrft6GH2a0iXVBsnKvC12f5ty10ToMD62zD62P4C6</li> <li>RtGM8BWqgUIIAZw1wwv0nxdetKz2vJX2z2Ksu2ptVUnFPMzSc+xioJv7vm3q52px</li> <li>TcD/Ti0efckXlc+vACWlu4wlv80SHxsoto9CiiXqsKQ7o/zyYHu152zTOQeYvAES</li> <li>END_CERTIFICATE</li> </ul> |
| Private Ke                           | TY                                                                                                 | Hk2Pzp3YnX3/9ghz1r8vIVgMpSLr8HZ8XW/VXIL342JudK3GIGwnZ1tMVhztq/zEseh2ELON                                                                                                    |
| Right click <sup>1</sup> *<br>Genera | Open Link in New <u>J</u> ab<br>Open Link in New <u>W</u> indow<br>Open Link in New Private Window | -4.53pd0e66.0 (the file extension must be .0 rather than .htm)                                                                                                    |
|                                      | Bookmark This Link                                                                                 |                                                                                                    |
| 6                                    | Save Link As                                                                                       |                                                                                                    |
|                                      | Copy Link Location                                                                                 |                                                                                                    |
|                                      | This Frame                                                                                         | •                                                                                                    |
|                                      | Inspect Element (O)                                                                                |                                                                                                    |

2. Crie um sistema telefônico/modifique o que existe.

Navegue até **Telephony Integration > Phone** system. Você pode usar o sistema telefônico que já existe ou criar um novo.

| Phone System Basics (PhoneSystem)                                       |                                            |
|-------------------------------------------------------------------------|--------------------------------------------|
| Phone System Edit Refresh Help                                          |                                            |
| Save Delete Previous Next                                               |                                            |
| Status<br>The phone system cannot take calls until a port group is set. | Use the Related Links to add a port group. |
| Phone System                                                            |                                            |
| Phone System Name* phoneSystem                                          |                                            |
| Default TRAP Phone System                                               |                                            |

3. Adicionar um novo grupo de portas SCCP

Na página Opções básicas do sistema telefônico, na caixa suspensa Links relacionados, selecione **Adicionar grupo de portas** e selecione **Ir**. Na janela de configuração, insira estas informações:

- Sistema telefônico:
- Tipo de grupo de portas: SCCP
- Prefixo do nome do dispositivo\*: CiscoUM1-VI
- MWI no ramal:
- Ramal MWI desligado:

Note: Essa configuração deve corresponder à configuração no CUCM.

| Display Name*         | Secure-SCCP-1     |      |              |
|-----------------------|-------------------|------|--------------|
| Integration Method    | SCCP (Skinny)     |      |              |
| Device Name Prefix*   | CiscoUM1-VI       |      |              |
| Reset Status          | Reset Not Require | ed . | Reset        |
| MWI Off Extension     |                   | 9999 | 990          |
| Delay between Reque   | sts               | 0    | milliseconds |
| Maximum Concurrent    | Requests          | 0    |              |
|                       | ful Attempt       | 0    |              |
| Retries After Success |                   |      |              |

## 4. Editar servidores

Navegue até Edit > Servers e adicione o servidor TFTP do cluster CUCM.

| Delete Selected | Add        |              |                           |
|-----------------|------------|--------------|---------------------------|
| Order           |            | IPv4 Address | or Host Name              |
| 0               | 10.48.47.1 | 10 🗎         |                           |
| Delete Selected | Add        |              |                           |
|                 | 77         |              |                           |
| FTP Servers     |            |              |                           |
| Dalata Calastad | Add        |              |                           |
| Delete Selected |            |              |                           |
| Delete Selected | ler        |              | IPv4 Address or Host Name |

Note: É importante fornecer o endereço TFTP correto. O servidor CUC faz o download do arquivo CTL desse TFTP conforme explicado.

#### 5. Adicionar portas SCCP seguras

Na página Noções básicas do grupo de portas, na caixa suspensa Links relacionados, selecione Adicionar portas e selecione lr. Na janela de configuração, insira estas informações:

- Habilitado: verificado

- Habilitado: verificado
  Número de portas:
  Sistema telefônico:
  Grupo de porta:
  Servidor:
  Comportamento da porta:
  Modo de segurança: criptografado

| Save            |            |                 |        |        |           |     |  |
|-----------------|------------|-----------------|--------|--------|-----------|-----|--|
| New Phone Sys   | tem Por    |                 |        |        |           |     |  |
| I Enabled       |            |                 |        |        |           |     |  |
| Number of Ports | 8          |                 |        |        |           |     |  |
| Phone System    | Secure-S   | CCP -           |        |        |           |     |  |
| Port Group      | Secure-S   | CCP-1 -         |        |        |           |     |  |
| Server          | cuc10 👻    |                 |        |        |           |     |  |
| Port Behavior   |            |                 |        |        |           |     |  |
| Answer Calls    |            |                 |        |        |           |     |  |
| Perform Mess    | age Notifi | cation          |        |        |           |     |  |
| Send MWI Re     | quests (m  | ay also be disa | bled I | by the | port grou | (qu |  |
| Allow TRAP C    | onnection  | s               |        |        |           |     |  |
| Security Mode   |            | Encrypted       | -      |        |           |     |  |

# **Configurar CUCM**

#### 1. Adicionar portas

Navegar para Administração do CUCM > Recursos avançados > Configuração de porta de correio de voz > Adicionar novo.

Configure as portas de correio de voz SCCP como de costume. A única diferença está no modo de segurança do dispositivo na configuração de porta em que a opção Porta de correio de voz criptografado precisa ser selecionada.

|                                 | -            |                                   |              |           |
|---------------------------------|--------------|-----------------------------------|--------------|-----------|
| Status                          |              |                                   |              |           |
| i Status: Ready                 |              |                                   |              |           |
| Device Information              |              |                                   |              |           |
| Registration:                   | Registered   | with Cisco Unified Communications | Manager 10.4 | 48.46.182 |
| IPv4 Address:                   | 10.48.46.184 |                                   |              |           |
| Device is trusted               |              |                                   |              |           |
| Port Name*                      | CiscoUM1     | -VI1                              |              |           |
| Description                     | VM-sccp-s    | ecure-ports                       |              |           |
| Device Pool*                    | Default      |                                   |              |           |
| Common Device Configuration     | < None >     |                                   |              |           |
| Calling Search Space            | < None >     |                                   |              |           |
| AAR Calling Search Space        | < None >     |                                   | •            |           |
| Location*                       | Hub_None     | 1                                 |              |           |
| Device Security Mode*           | Encrypted    | Voice Mail Port                   |              |           |
| Use Trusted Relay Point*        | Default      |                                   |              |           |
| Geolocation                     | < None >     |                                   | •            |           |
| Directory Number Informat       | ion          |                                   |              |           |
| Directory Number*               |              | 999001                            |              |           |
| Partition                       |              | < None >                          |              | •         |
| Calling Search Space            |              | < None >                          |              | •         |
| AAR Group                       |              | < None >                          |              |           |
| Internal Caller ID Display      |              | VoiceMail                         |              |           |
| Internal Caller ID Display (ASC | III format)  | VoiceMail                         |              |           |
| External Number Mask            |              |                                   |              |           |

#### 2. Carregar certificado raiz CUC como CallManager-trust

Navegue até OS Administration > Security > Certificate Management > Upload Certificate/Certificate Chain e carregue o certificado raiz CUC como CallManager-trust em todos os nós configurados para se comunicar com o servidor CUC.

| Certificate List                                                                                                    |                                   |                                        |                             |                 |
|----------------------------------------------------------------------------------------------------|-----------------------------------|----------------------------------------|-----------------------------|-----------------|
| Generate Self-signe                                                                                                  | d Dipload Certificate/Certificate | e chain 📳 Generate CSR                 |                             |                 |
| Status                                                                                                    | Jpload Certificate/Certificate of | :hain - Mozilla Firefox                |                             |                 |
| i 24 records fou                                                                                                    | Attps://10.48.46.182/cmplatfo     | orm/certificateUpload.do               |                             | 1               |
|                                                                                                    | Upload Certificate/Certific       | ate chain                              |                             |                 |
| Certificate List                                                                                                    | De linhard ITL Chan               |                                        |                             |                 |
| Find Certificate List                                                                                                | - O obran C cross                 |                                        |                             |                 |
| Certificate *<br>CallManager<br>CallManager-trust<br>CallManager-trust                                               | Status<br>Warning: Uploading a cl | uster-wide certificate will distribute | it to all servers in this o | Juster A_       |
| CallManager-trust                                                                                                    | Certificate Purpose*              | CallManager-trust                      | ÷                           |                 |
| CallManager-trust                                                                                                    | Description(friendly name)        | CUC root cert                          |                             |                 |
| CallManager-trust                                                                                                    | Upload File                       | Browse 57ed0e66.0                      |                             |                 |
| CallManager-trust<br>CallManager-trust<br>CAPF<br>CAPF-trust<br>CAPF-trust<br>CAPF-trust<br>CAPF-trust<br>CAPF-trust | Upload Close                      | em.                                    |                             | \$fa            |
| CAPF-trust                                                                                                    | *1                                |                                        |                             |                 |
| CAPF-trust                                                                                                    | CIECO ROOM CA M2                  |                                        | Self-signed C               | ISCO_ROOT_CA_M2 |

**Observação**: o serviço Cisco CallManager precisa ser reiniciado após o upload do certificado para que o certificado tenha efeito.

# 3. Configurar extensões de ativação/desativação de MWI (Message Waiting Information, informações de espera de mensagem)

Navegue até CUCM Administration > Advanced Features > Voice Mail Port Configuration e configure MWI On/Off Extensions. Os números MWI devem corresponder à configuração do CUC.

| Message Waiting Number*    | 999991     |  |
|----------------------------|------------|--|
| Partition                  | < None >   |  |
| Description                | MWI on     |  |
| Message Waiting Indicator* | ◉ on ◎ Off |  |
| Calling Search Space       | < None >   |  |

| Message Waiting Number*    | 999990   |   |
|----------------------------|----------|---|
| Partition                  | < None > |   |
| Description                | MWI off  |   |
| Message Waiting Indicator* | On Off   |   |
| Calling Search Space       | < None > | - |

#### 4. Criar piloto de correio de voz

Crie um piloto de correio de voz para a integração (**Recursos avançados > Correio de voz > Piloto de correio de voz**). Insira estes valores:

- Número piloto do correio de voz:
- Espaço de pesquisa de chamada: que inclui partições que contêm o padrão de rota usado como piloto>

| Voice Mail Pilot Number | 8000     |  |
|-------------------------|----------|--|
| Calling Search Space    | < None > |  |
| Description             |          |  |

#### 5. Criar perfil de correio de voz

Crie um perfil de correio de voz para vincular todas as configurações (**Recursos avançados > Correio de voz > Perfil de correio de voz).** Insira esta informação:

- Piloto de correio de voz:
- Máscara da caixa de correio de voz:

| Voice Mail Profile Name | * Voicemail-profile-8000              | ٨ |
|-------------------------|---------------------------------------|---|
| Description             | Secure Voicemail                      |   |
| Voice Mail Pilot**      | 8000/< None >                         |   |
| Voice Mail Box Mask     |                                       |   |
| Make this the defa      | ult Voice Mail Profile for the System |   |

#### 6. Atribuir perfil de correio de voz aos DNs

Atribua o perfil de correio de voz aos DNs que pretendem usar uma integração segura. Clique no botão **Apply Config** depois que as configurações de DN forem alteradas:

#### Navegue até Roteamento de chamada > Número do diretório e altere para:

Voice Mail Profile: Voicemail-profile-8000

| Voice Mail Profile            | Voicemail-profile-8000  | - | (Choose <none> to use system default)</none> |
|-------------------------------|-------------------------|---|----------------------------------------------|
| Calling Search Space          | < None >                | - |                                              |
| BLF Presence Group*           | Standard Presence group |   |                                              |
| User Hold MOH Audio Source    | < None >                | • |                                              |
| Network Hold MOH Audio Source | < None >                | - |                                              |
| Reject Anonymous Calls        |                         |   |                                              |

7. Criar um grupo de busca de correio de voz

a) Adicionar um novo **grupo de linhas** (**Roteamento de chamadas > Rota/busca > Grupo de linhas**)

| Line Group Name*        | voicemail-lg      | <u>ه</u> |
|-------------------------|-------------------|----------|
| RNA Reversion Timeout*  | 10                |          |
| Distribution Algorithm* | Longest Idle Time | -        |

b) Adicionar uma nova lista de busca de correio de voz (Roteamento de chamada > Rota/busca > Lista de busca)

| - Hunt List Information<br>Device is trusted  |                         |   |
|-----------------------------------------------|-------------------------|---|
| Name*                                         | voicemail-hl            |   |
| Description                                   |                         |   |
| Cisco Unified Communications Manager Group*   | Default                 | • |
| Enable this Hunt List (change effective on Sa | ave; no reset required) |   |
| For Voice Mail Usage                          |                         |   |

c) Adicionar um novo piloto de busca (Roteamento de chamada > Rota/busca > piloto de busca)

| Hunt Pilot*        | 8000                        | (±                                    |       |
|--------------------|-----------------------------|---------------------------------------|-------|
| Route Partition    | < None >                    |                                       | 1     |
| Description        |                             |                                       |       |
| Numbering Plan     | < None >                    | Ŧ                                     | ]     |
| toute Filter       | < None >                    | · · · · · · · · · · · · · · · · · · · |       |
| 1LPP Precedence*   | Default                     | •                                     |       |
| lunt List*         | voicemail-hl                | •                                     | (Edit |
| Call Pickup Group  | < None >                    | •                                     |       |
| Jerting Name       |                             |                                       |       |
| SCII Alerting Name | e                           |                                       |       |
| toute Option       | Route this pattern          |                                       |       |
|                    | Block this pattern No Error | •                                     |       |

# Verificar

## Verificação de portas SCCP

Navegue até CUCM Administration > Advance Features > Voice Mail > Voice Mail Ports e verifique o registro da porta.

| cja na   | List Voice Hall Ports    | ur Al 🙀 Dates Science 🎱 Read S | alantikal 🧝 Apply Contrig to Da        | and the second second second second second second second second second second second second second second second |                      | _        |          |                               |               |           |
|----------|--------------------------|--------------------------------|----------------------------------------|----------------------------------------------------------------------------------------------------|----------------------|----------|----------|-------------------------------|---------------|-----------|
| Status   |                          |                                |                                        |                                                                                                    |                      |          |          |                               |               |           |
| () ···   | nords found              |                                |                                        |                                                                                                    |                      |          |          |                               |               |           |
| Wolce I  | all Port (1- 0 of 0)     |                                |                                        |                                                                                                    |                      |          |          |                               | Rows per      | Page 10 + |
| Find you | Hal Pirt share Device Is | ma + lagin vit + delet         | final<br>t item or enter starch text + | Chair Shire                                                                                                    |                      |          |          |                               |               |           |
| 0        | Device Name *            | Description                    | Darks Real                             | Overse Secondo Hoste                                                                                             | Calling Search Spare | Columna. | Patition | Distore                       | SToll Address | Crate     |
| 10       | Cessoria Alta            | VM-eograecture-porta           | Dalad                                  | Encrypted Vece Nail Part                                                                                         |                      | 999051   |          | Registered with 15.48.46.182  | 10.48.45.184  | 0         |
|          | Cassiers-vt2             | VM-sog-secure ports            | Control 8                              | Encrypted voice Hall Port                                                                                        |                      | 999062   |          | Registered with \$2.48.46.282 | 10.48.46.194  | 0         |
| 0        | Could S. V.D             | VR ange annure ports           | Datast                                 | Encrypted Voice Hall Part                                                                                        |                      | 999003   |          | Registered with 10.48.46.182  | 10.45.45.104  | 0         |
| 0        | County 101               | VM sop-secure ports            | Default.                               | Encrypted Voice Hail Port                                                                                        |                      | 399004   |          | Repiltered with \$5.48.46.552 | 10.48.46.184  | 0         |
| 0        | Canal PLANS              | VN appresident ports           | Datash                                 | Encrypted Visita Hall Part                                                                                       |                      | 100005   |          | Regulated with 33-48-46,582   | 10.48.46.184  | 0         |
| 10       | CROSSERIE ANS            | VM-exp-secure-ports            | Detail                                 | Encrypted Voice Hail Port                                                                                        |                      | 101006   |          | Repatiened with 15-48-46.182  | 10.48.46.184  | 0         |
| 10       | CHARGE ATT               | VM-exp-secure ports            | Dates                                  | Encrypted Visce Heil Port                                                                                        |                      | 999007   |          | Registered with 10.48.46.162  | 10.45.40.104  | 0         |
| 11       | Cases/R0-VIB             | VM-sosp-secure-ports           | Contra-R                               | Encrypted Value Had Port                                                                                         |                      | ******   |          | Repaired with 10.48.44,142    | 10.48.46.184  | 0         |

Pressione o botão **Correio de Voz** no telefone para chamar o correio de voz. Você deve ouvir a saudação de abertura se o ramal do usuário não estiver configurado no sistema do Unity Connection.

#### Verificação de tronco SIP seguro

Pressione o botão **Correio de Voz** no telefone para chamar o correio de voz. Você deve ouvir a saudação de abertura se o ramal do usuário não estiver configurado no sistema do Unity Connection.

Como alternativa, você pode habilitar o keepalive das OPÇÕES SIP para monitorar o status do tronco SIP. Essa opção pode ser ativada no perfil SIP atribuído ao tronco SIP. Depois que isso estiver ativado, você poderá monitorar o status do tronco Sip por meio de **Dispositivo > Tronco**, como mostrado nesta imagem.

| Trunks (1 - 1 of 1) |                          |                |             |                      |               |               |           |                 |       |           |                   |                                                |
|---------------------|--------------------------|----------------|-------------|----------------------|---------------|---------------|-----------|-----------------|-------|-----------|-------------------|------------------------------------------------|
| Find                | Trunks where Device Name | • 6            | egins with  | •                    | Find          | Clear Filter  | 4 =       |                 |       |           |                   |                                                |
| -                   |                          |                | -           | Select Kern of enter | n search text | -             | -         | Barrier Control | 0.00  | Taut Tau  | CO Touch Children |                                                |
|                     |                          | Name *         | Description | Carring Search space | Device Pool   | Route Hattern | Partition | Route Group     | HOLEY | CID Touch | Say Inank Scatous | Sar mark barabon                               |
| D                   | 6                        | SecureSIP10CUC | 81<br>      |                      | Denser        |               |           |                 |       | SIL UNK   | NO SERVICE        | time not in run Service: 0 day 0 hour 0 minute |

# Verificação de chamada RTP segura

Verifique se o ícone de cadeado está presente em chamadas para o Unity Connection. Significa que o fluxo de RTP é criptografado (o perfil de seguranca do dispositivo deve ser seguro para que funcione) como mostrado nesta imagem.

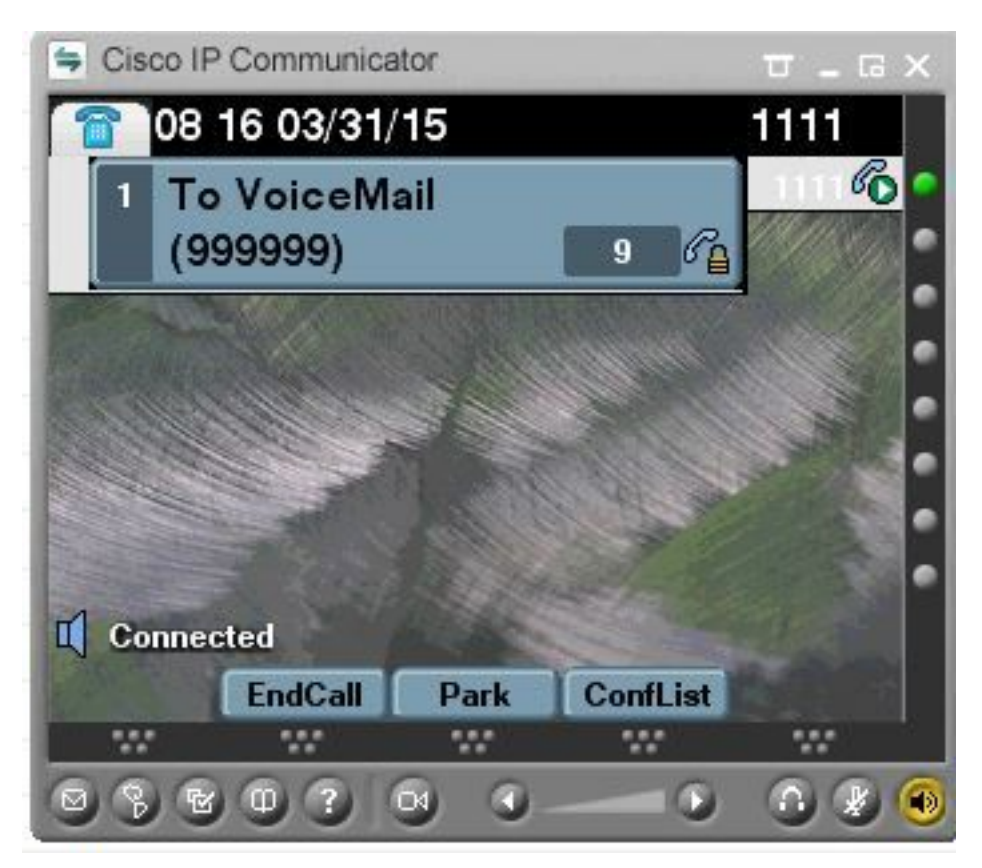

# **Troubleshoot**

## 1. Dicas gerais de solução de problemas

Siga estas etapas para solucionar problemas da integração segura:

- Verificar a configuração.
- Verifique se todos os serviços relacionados estão em execução. (CUCM CallManager, TFTP, CUC Gerenciador de conversação)
  Certifique-se de que as portas necessárias para comunicação segura entre servidores estejam abertas na rede (porta TCP 2443 para integração SCCP e TCP 5061 para integração CUD) SIP)
- Se fudo isso estiver correto, continue com a coleta de rastreamentos.

## 2. Rastreios para coletar

Colete esses rastreamentos para solucionar problemas da integração segura.

- Captura de pacote do CUCM e CUC
- Rastreamentos do CallManager

Rastreamentos do Cisco Conversation Manager

Consulte estes recursos para obter informações adicionais sobre:

Como fazer uma captura de pacote no CUCM:

http://www.cisco.com/c/en/us/support/docs/voice-unified-communications/unified-communicationsmanager-version-50/112040-packet-capture-cucm-00.html

Como ativar rastreamentos no servidor CUC:

http://www.cisco.com/c/en/us/td/docs/voice\_ip\_comm/connection/10x/troubleshooting/quide/10xcu ctsgx/10xcuctsg010.html

# Problemas comuns

## Caso 1: Não é possível estabelecer uma conexão segura (alerta de CA desconhecido)

Depois que a captura de pacote é coletada de um dos servidores, a Sessão TLS é estabelecida.

|         | 1 0.000000  | 130.235.201.241 | 130.235.203.249 | TCP   | instl_boots > https [SYN] Seq=0 win=16384 Len=0 MSS=1460                  |
|---------|-------------|-----------------|-----------------|-------|---------------------------------------------------------------------------|
|         | 2 0.000452  | 130.235.203.249 | 130.235.201.241 | TCP   | https > instl_boots [SYN, ACK] Seq=0 Ack=1 win=5840 Len=0 MSS=            |
|         | 3 0.000494  | 130.235.201.241 | 130.235.203.249 | TCP   | instl_boots > https [ACK] Seq=1 Ack=1 win=17520 Len=0                     |
|         | 4 0.001074  | 130.235.201.241 | 130.235.203.249 | SSL   | Client Hello                                                              |
|         | 5 0.001341  | 130.235.203.249 | 130.235.201.241 | TCP   | https > instl_boots [ACK] Seg=1 Ack=141 Win=6432 Len=0                    |
|         | 6 0.005269  | 130.235.203.249 | 130.235.201.241 | TLSV1 | Server Hello,                                                             |
|         | 7 0.005838  | 130.235.203.249 | 130.235.201.241 | TLSV1 | Certificate, Server Hello Done                                            |
|         | 8 0.006480  | 130.235.201.241 | 130.235.203.249 | TCP   | inst]_boots > https [ACK] Seg=141 Ack=1895 Win=17520 Len=0                |
| Soft    | 9 0.012905  | 130.235.201.241 | 130.235.203.249 | TLSV1 | Alert (Level: Fatal, Description: Unknown CA)                             |
| -       | 10 0.013244 | 130.235.201.241 | 130.235.203.249 | TCP   | <pre>insti_boots &gt; https [RST, ACK] Seg=148 ACK=1895 Win=0 Len=0</pre> |
| 1.1-110 | 11 0.072262 | 130.235.201.241 | 130.235.203.249 | TCP   | instl_bootc > https [SYN] Seq=0 Win=16384 Len=0 MSS=1460                  |
|         | 12 0.072706 | 130.235.203.249 | 130.235.201.241 | TCP   | https > instl_bootc [SYN, ACK] Seg=0 Ack=1 Win=5840 Len=0 MSS=:           |
| 10-     | 13 0.072751 | 130.235.201.241 | 130.235.203.249 | TCP   | instl_bootc > https [ACK] Seg=1 Ack=1 win=17520 Len=0                     |
| 215     |             |                 |                 |       | 3                                                                         |

O cliente emitiu um alerta com um erro fatal de CA desconhecida para o servidor, apenas porque o cliente não pôde verificar o certificado enviado pelo servidor.

Há duas possibilidades:

#### 1) O CUCM envia o alerta CA desconhecida

- Verifique se o certificado raiz atual do CUC está carregado no servidor que se comunica com o servidor CUC.
- Verifique se o serviço CallManager foi reiniciado no servidor correspondente.

#### 2) O CUC envia o alerta CA desconhecida

- Verifique se o endereço IP TFTP foi inserido corretamente na configuração Port Group > Edit
- Verifique se o servidor CUC.
  Verifique se o servidor TFTP do CUCM está acessível a partir do servidor do Connection.
  Verifique se o arquivo CTL no CUCM TFTP está atual (compare a saída de "show ctl" com os certificados conforme visto na página do OS Admin). Execute novamente o CTLClient, se não estiver.
- Reinicialize o servidor CUC OU exclua e recrie o grupo de portas para fazer o download do arguivo CTL do TFTP do CUCM.

## Caso 2: Não é possível baixar o arquivo CTL do CUCM TFTP

Esse erro é visto nos rastreamentos do Gerenciador de conversas:

MiuGeneral,25,FAILED Port group 'PhoneSystem-1' attempt set InService(true), error retrieving
server certificates.
MiuGeneral,25,Error executing tftp command 'tftp://10.48.47.189:69/CTLFile.tlv' res=68 (file not
found on server)
MiuGeneral,25,FAILED Port group 'PhoneSystem-1' attempt set InService(true), error retrieving
server certificates.
Arbiter,-1,Created port PhoneSystem-1-001 objectId='7c2e86b8-2d86-4403-840e-16397b3c626b' as
ID=1
MiuGeneral,25,Port group object 'blc966e5-27fb-4eba-a362-56a5fe9c2be7' exists
MiuGeneral,25,FAILED SetInService=true parent port group is out of service:

#### Solução:

1. Verifique duas vezes se o servidor TFTP está correto no grupo Porta > Editar > Configuração de servidores.

2. Verifique se o cluster CUCM está no modo seguro.

3. Verifique se o arquivo CTL existe no TFTP do CUCM.

#### Caso 3: As portas não se registram

Esse erro é visto nos rastreamentos do Gerenciador de conversas:

```
MiuSkinny,23,Failed to retrieve Certificate for CCM Server <CUCM IP Address>
MiuSkinny,23,Failed to extract any CCM Certificates - Registration cannot proceed. Starting
retry timer -> 5000 msec
MiuGeneral,24,Found local CTL file [/tmp/aaaaaaaa-xxxx-xxxx-xxxx-xxxx.tlv]
MiuGeneral,25,CCMCertificateCache::RetrieveServerCertificates() failed to find CCM Server '<CUCM
IP Address>' in CTL File
Solução:
```

1. Isso provavelmente se deve à incompatibilidade no checksum md5 do arquivo CTL no CUCM e CUC como resultado da regeneração de

certificados. Reinicie o servidor CUC para atualizar o arquivo CTL.

#### Informações internas da Cisco

Como alternativa, você pode remover o arquivo CTL da raiz da seguinte maneira:

Exclua o arquivo CTL da pasta /tmp/ e redefina o grupo de portas. Você pode fazer uma soma de verificação md5 no arquivo

e compare antes de excluí-lo:

CUCM: [root@vfrscucm1 trust-certs]# md5sum /usr/local/cm/tftp/CTLFile.tlv

e5bf2ab934a42f4d8e6547dfd8cc82e8 /usr/local/cm/tftp/CTLFile.tlv

CUC: [root@vstscuc1 tmp]# cd /tmp

[root@vstscuc1 tmp]# ls -al \*tlv

-rw-rw-r—. 1 cucsmgr cuservice 6120 fev 5 15:29 a31cefe5-9359-4cbc-a0f3-52eb870d976c.tlv

[root@vstscuc1 tmp]# md5sum a31cefe5-9359-4cbc-a0f3-52eb870d976c.tlv

e5bf2ab934a42f4d8e6547dfd8cc82e8 a31cefe5-9359-4cbc-a0f3-52eb870d976c.tlv

Além disso, você pode consultar este guia de solução de problemas:

# Defeitos

CSCum48958 - CUCM 10.0 (o comprimento do endereço ip está incorreto)

CSCtn87264 - Falha na conexão TLS para portas SIP seguras

CSCur10758 - Não é possível limpar os certificados revogados do Unity Connection

CSCur10534 - Unity Connection 10.5 TLS/PKI Inter-op Redundante CUCM

<u>CSCve47775</u> - Solicitação de recurso para um método para atualizar e revisar o arquivo CTLF do CUCM no CUC